## 9-1(3). 図形の配置-2

## 図形(電気設備シンボル)の配置 - 配置する箇所へ基準点を作成(3)-壁面

図形配置の基点を決めるための基準となる線を決定し、複線(平行線)を使用して配置基点(離れ)を決めていきます。(2)

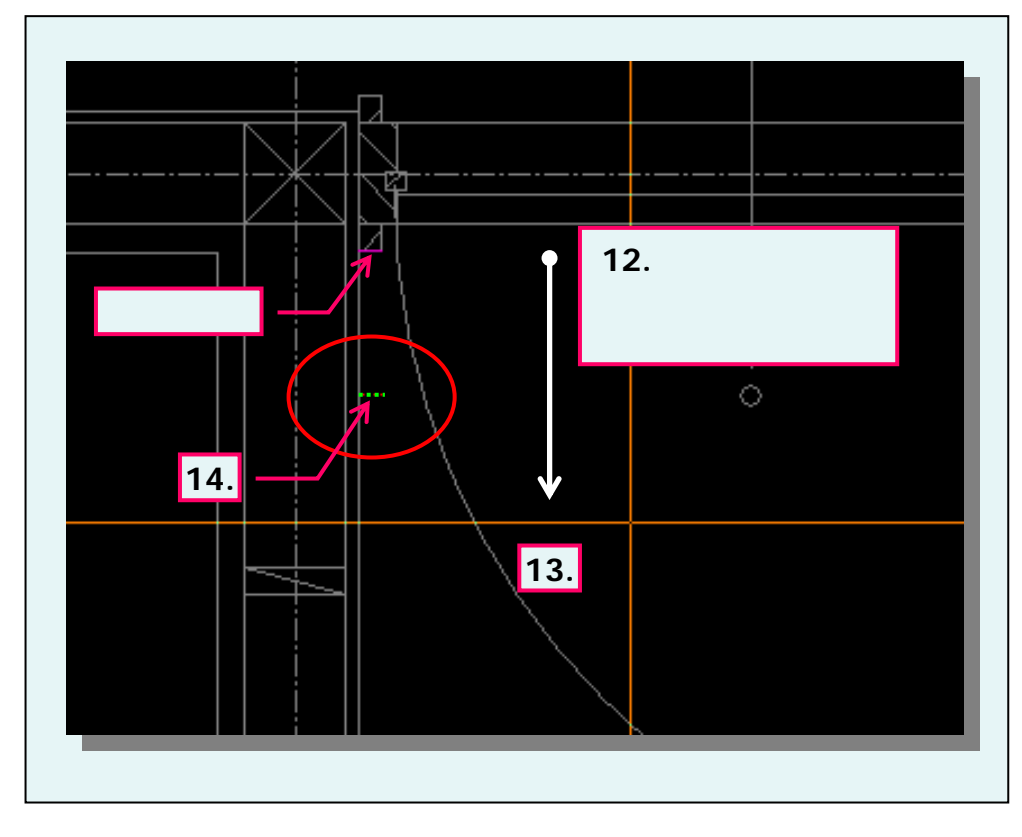

## 💡 複線(平行線)の長さを変更

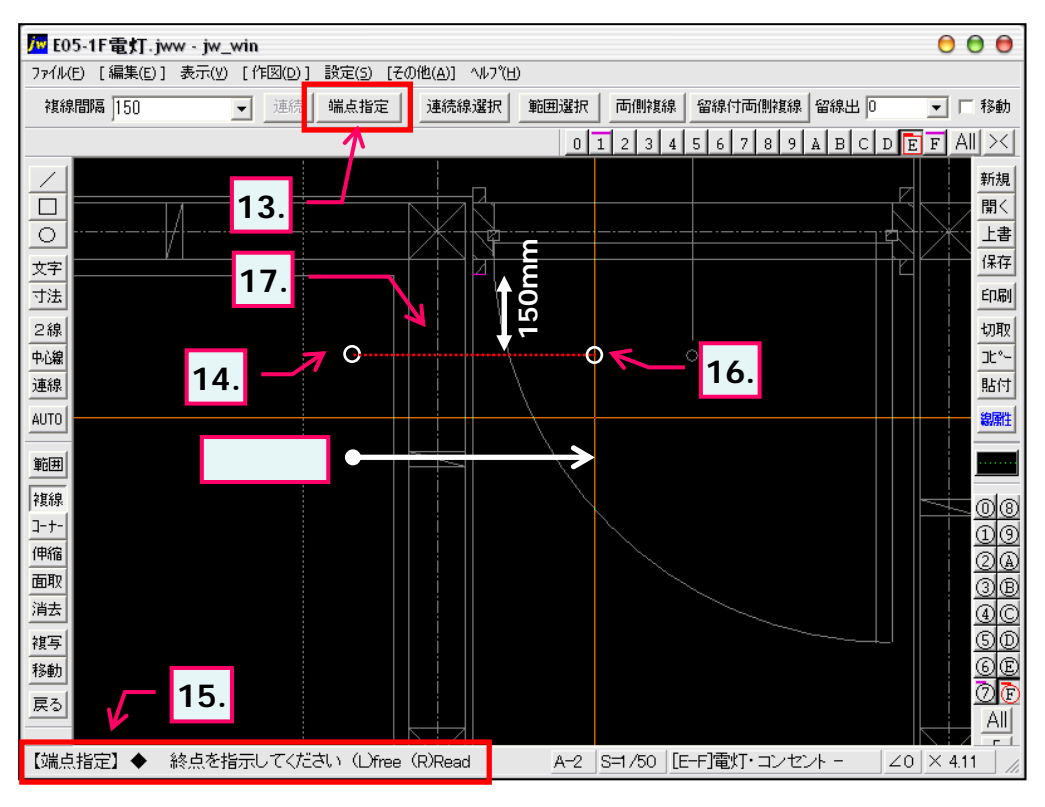

| 12. 複線を51(方向へマウスを<br>移動します。<br>ここでは指示した基準線より<br>下方へマウスを移動しています。                                                                                                    |
|----------------------------------------------------------------------------------------------------|
| 13. 複線の仮表示線が希望す<br>る方向へ表示されたら、マウス<br>左ボタンをクリックします。                                                                                                    |
| 14. 図のように基準として指示し<br>た線から150mm離れた箇所へ<br>複線(平行線)を引くことが出来<br>ました。                                                                                                    |
| この章では壁面の線と補助線種で作成した複線(平行線)の交点を図形の配置基点とします。<br>基準として指示した線が実際には壁面と交差していなかったり、左図のように線分が短くて図形が配置しずらい場合があります。次手順では長さを変えた複線を作成する方法を見ていきましょう。                                                                                                    |
| 手順は前「1.」~「12.」まで                                                                                                    |
| 同じです。                                                                                                    |
| 同じです。<br>13. マウス操作のみでも行えま<br>すが、ここでは「端点指定」ボタ<br>ンをクリックします。                                                                                                    |
| <ul> <li>同じです。</li> <li>13. マウス操作のみでも行えますが、ここでは「端点指定」ボタンをクリックします。</li> <li>14. 直線を作図する要領で複線の始点を決めます。ここでは任意の箇所を始点としますので、マウス左ボタンクリックにより指示します。:(L)free</li> </ul>                                                                                                    |
| <ul> <li>同じです。</li> <li>13. マウス操作のみでも行えますが、ここでは「端点指定」ボタンをクリックします。</li> <li>14. 直線を作図する要領で複線の始点を決めます。 ここでは任意の箇所を始点としますので、マウス左ボタンクリックにより指示します。:(L)free</li> <li>15. ステータスバーに表示されているヒントを確認。</li> </ul>                                                                     |
| <ul> <li>同じです。</li> <li>13. マウス操作のみでも行えますが、ここでは「端点指定」ボタンをクリックします。</li> <li>14. 直線を作図する要領で複線の始点を決めます。 ここでは任意の箇所を始点としますので、マウス左ボタンクリックにより指示します。:(L)free</li> <li>15. ステータスバーに表示されているヒントを確認。</li> <li>16. 複線の終点を決めます。 ここでも任意の箇所を終点としますので、マウス左ボタンクリックします。:(L)free</li> </ul> |